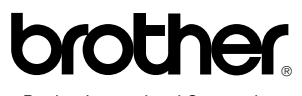

Brother International Corporation 100 Somerset Corporate Boulevard P.O. Box 6911 Bridgewater, NJ 08807-0911 USA

Brother International Corporation (Canada) Ltd. 1 rue Hôtel de Ville, Dollard-des-Ormeaux, QC, CANADA H9B 3H6

Visit us on the World Wide Web http://www.brother.com

# FAX-1800C Quick Setup Guide

## **brother**®

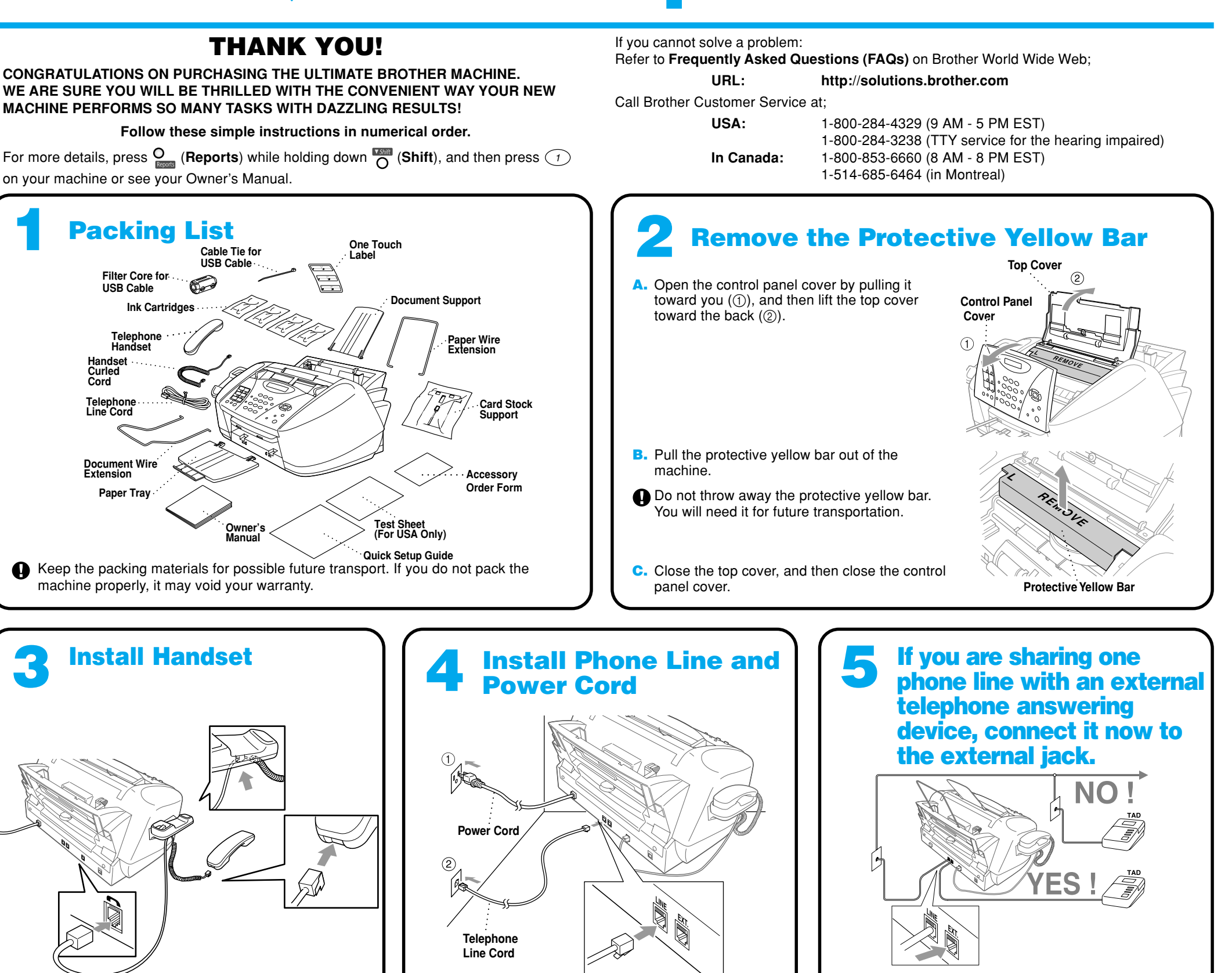

Note: Please select "TAD" on your machine if you have an external answering machine. (For more details, see page 2-13 to 2-15 in Owner's Manual.)

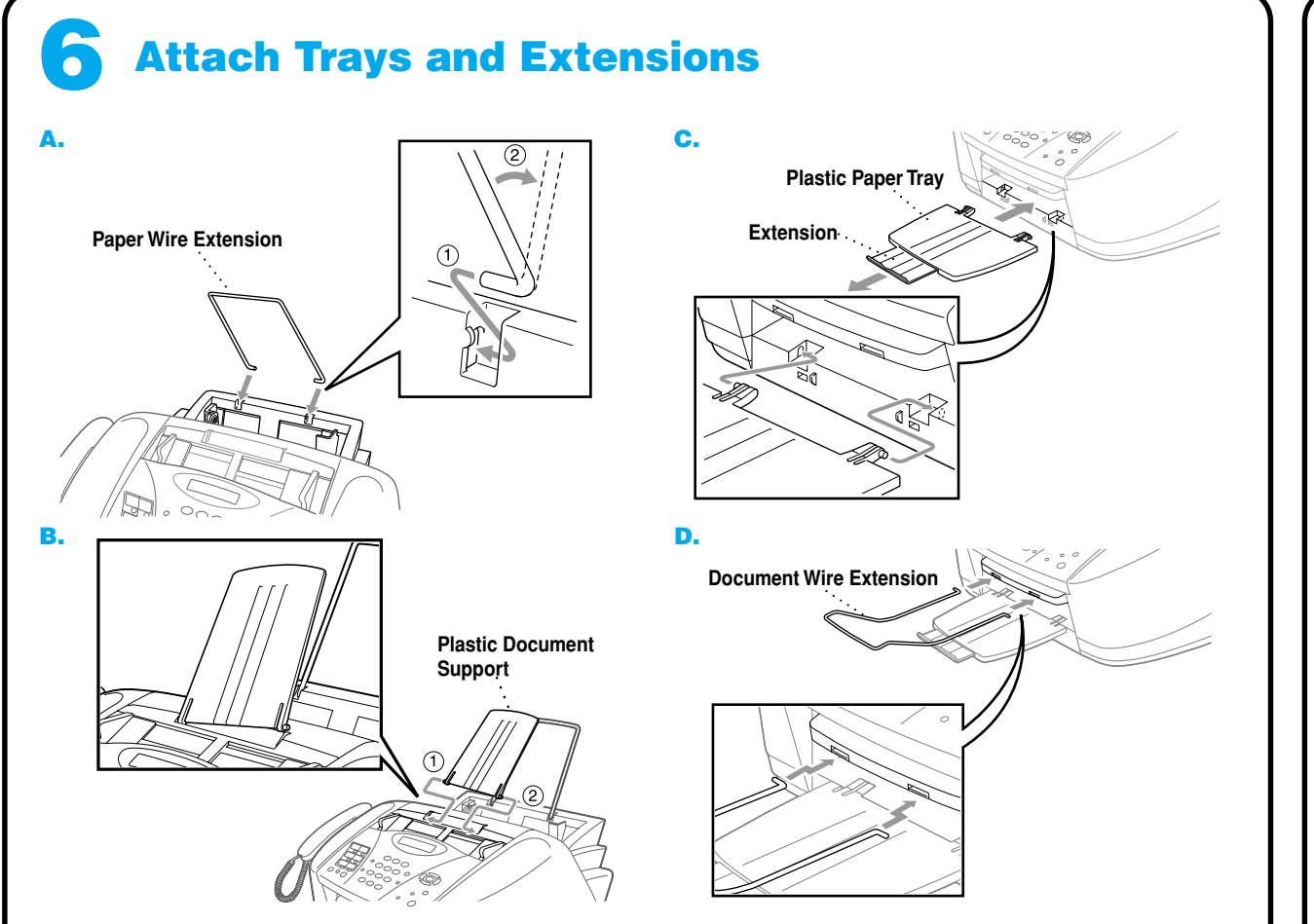

## Load Paper

You can load up to 100 sheets of 20lb  $(75g/m^2)$  plain paper. For more details, see Chapter 3 in Owner's Manual.

A. Fan the paper well. Gently insert the paper. Make sure the print side is toward you and the paper level is stacked below the paper guide line.

Paper Guide Line

Please attach the trays to prevent jams and to maintain print quality.

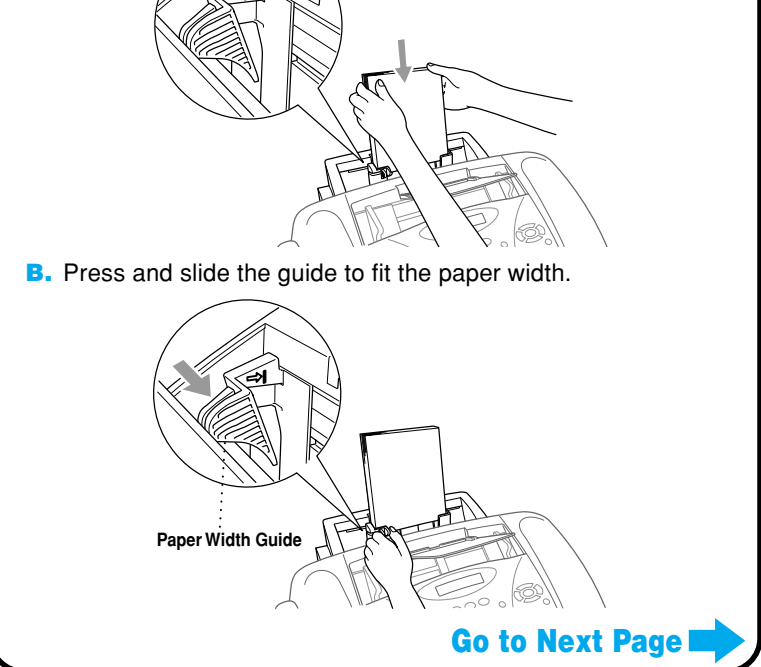

Page 1

## Install the Ink Cartridges

A. Check that the power is turned on (by plugging in the power cord). The LCD shows:

CHECK CARTRIDGE

B. Open the control panel cover by pulling it toward you (①), then lift the top cover toward the back (②). After a few seconds, the print head will move left to its replacement position.

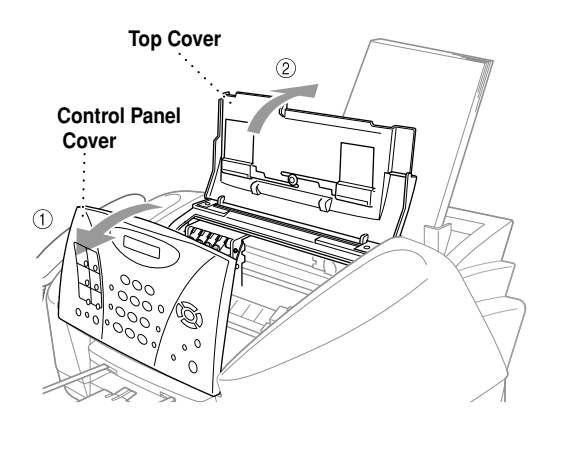

- The bottom of the white shipping cover is wet with ink that will cause stains, so wipe it clean before you
  place it down.
  - Do not throw away the white shipping cover. You will need it for future transportation.
- **C.** Remove the protective blue tape from the colored ink cartridge covers.

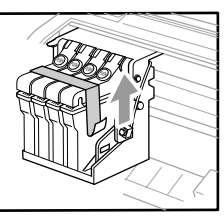

**D.** Push the four colored ink cartridge covers one at a time so they pop up. Then remove the white shipping cover by pulling it toward you and then lifting it up and out.

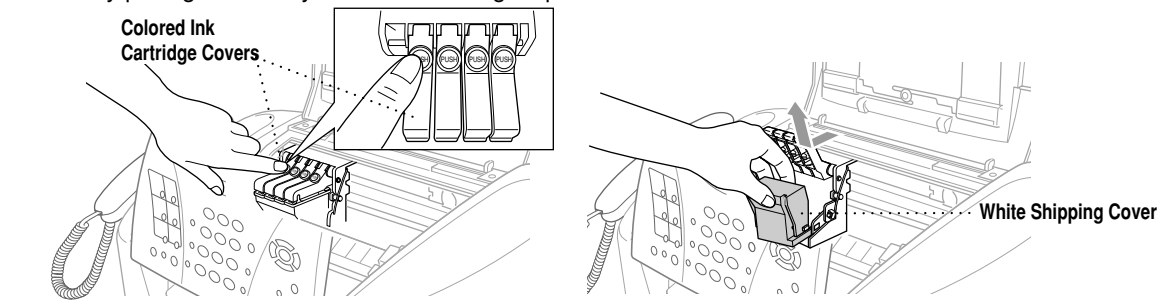

#### 

If ink gets in your eyes, irrigate them with water immediately and if irritation occurs, consult a doctor.

We recommend that you install the ink cartridges from left to right in this order: Black, Cyan, Yellow, Magenta.

E. Open the Black ink cartridge bag and take out the ink cartridge.

F. Carefully remove the sealing tape from the bottom of the ink cartridge. Be sure to peel the tape in the direction *away* from you.

#### Important

To prevent spilling ink and staining your hands and clothing, peel the sealing tape gently and slowly. Do not touch the ink opening on the cartridge or the removed tape.

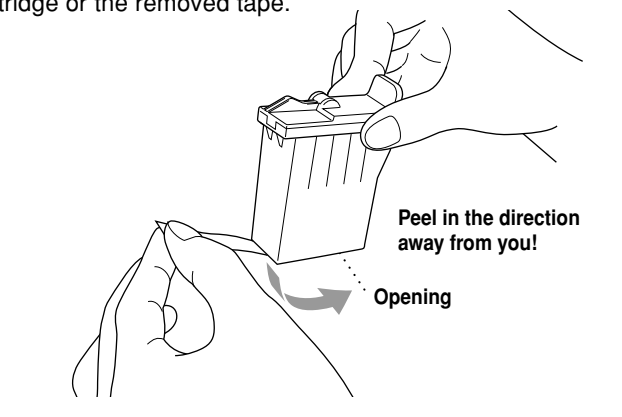

**G.** Each color has its own correct position. Match the colors of the covers. First, gently insert the Black ink cartridge, and then press the cover down until it clicks.

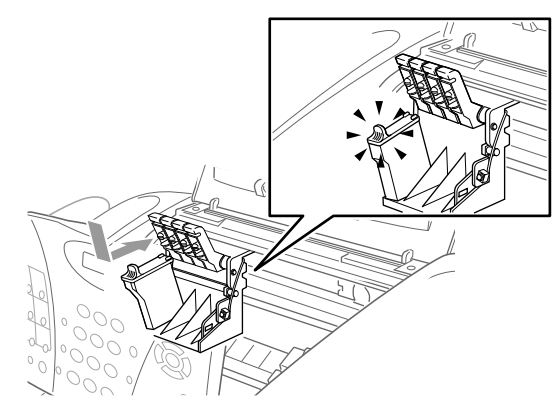

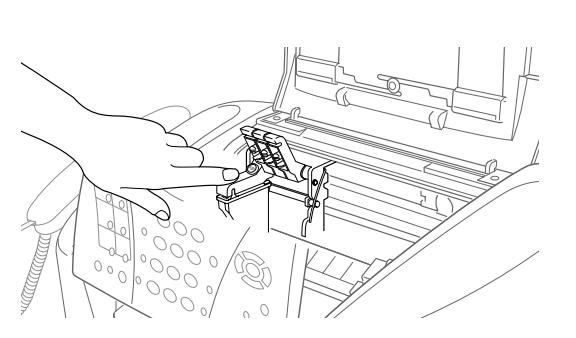

- H. Repeat Steps E-G to install each color ink cartridge.
- I. After installing all ink cartridges, close the top cover and control panel cover until they click into place. Your FAX will enter a "head cleaning" cycle for approximately **four minutes**.
- Make sure the paper is loaded in the multi-purpose sheet feeder. The LCD shows CLEANING and PLEASE WAIT. After the cleaning cycle is finished, the LCD shows PRESS FAX START.
- J. Press () Black Fax Start and go to Step 9 "Check Color Block Quality and Alignment".

## **Solution** Check Color Block Quality and Alignment

The FAX starts printing the PRINT QUALITY CHECK SHEET (only during initial ink cartridge installation).

Check the sheet to see if the quality and alignment are OK by following STEPs A and B.

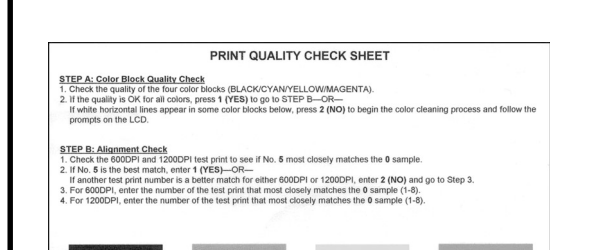

#### **STEP A: Color Block Quality Check**

#### The LCD shows:

ОΚ

| ام | ] | 3 |   | S | Т | Е | Ρ | "A" | OK? | $\Box$     |  |
|----|---|---|---|---|---|---|---|-----|-----|------------|--|
| ]م | 1 |   | Y | Ε | S |   | 2 | NO  |     | $\Box^{j}$ |  |

Check the quality of the four color blocks printed on the sheet. (BLACK/CYAN/YELLOW/MAGENTA).

If the quality is OK for all colors, press (1) (YES) to go to STEP B -OR-

If white horizontal lines appear in some color blocks below, press  $2^{\infty}$  (NO).

#### **STEP B: Alignment Check**

The LCD shows:

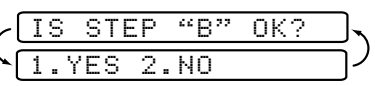

Check the 600DPI and 1200DPI test print to see if No.5 most closely matches the  $\mathbf{OK}$  sample ( 0 ).

If No.5 is the best match, enter () (YES)-OR-

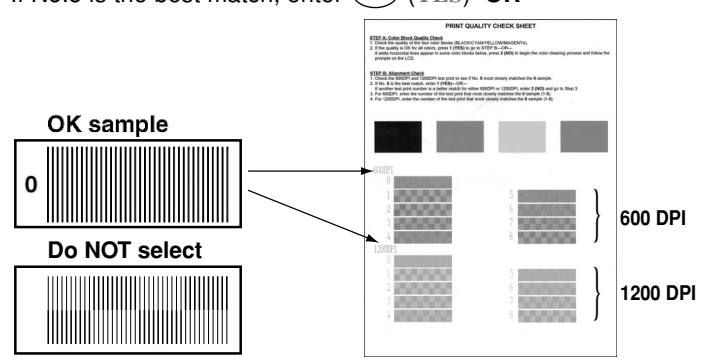

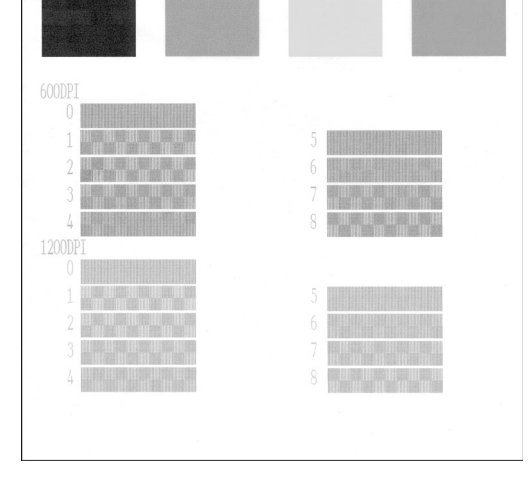

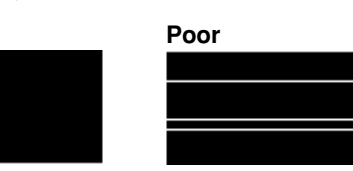

The LCD asks you if the print quality is OK for each color.

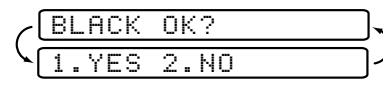

Press  $\stackrel{\text{\tiny{(NO)}}}{2}$  (NO) for any color with a problem. The LCD shows:

| ]ح  | ST | ART | CL | EAN | ING? | $\Box$     |
|-----|----|-----|----|-----|------|------------|
| ) م | 1. | YES | 2. | NO  |      | $\Box^{j}$ |

Press (1) (YES), then FAX starts cleaning the colors. After cleaning is finished, press Black Fax Start. The FAX starts printing PRINT QUALITY CHECK SHEET again and goes back to the first step of STEP A. If another test print number is a better match for either 600DPI or 1200DPI, enter 2 (NO) to select it.

For 600DPI, enter the number of the test print that most closely matches the 0 sample (1-8).

| اح         | 600DPI | ADJUST | $\Box$ |
|------------|--------|--------|--------|
| <u>``[</u> | SELECT | BEST # |        |

For 1200DPI, enter the number of the test print that most closely matches the 0 sample (1-8).

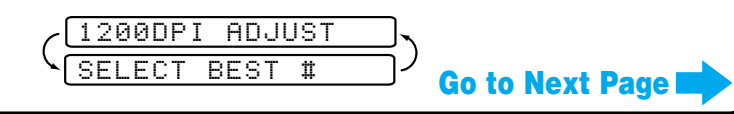

Page 2

## **FAX-1800C Control Panel**

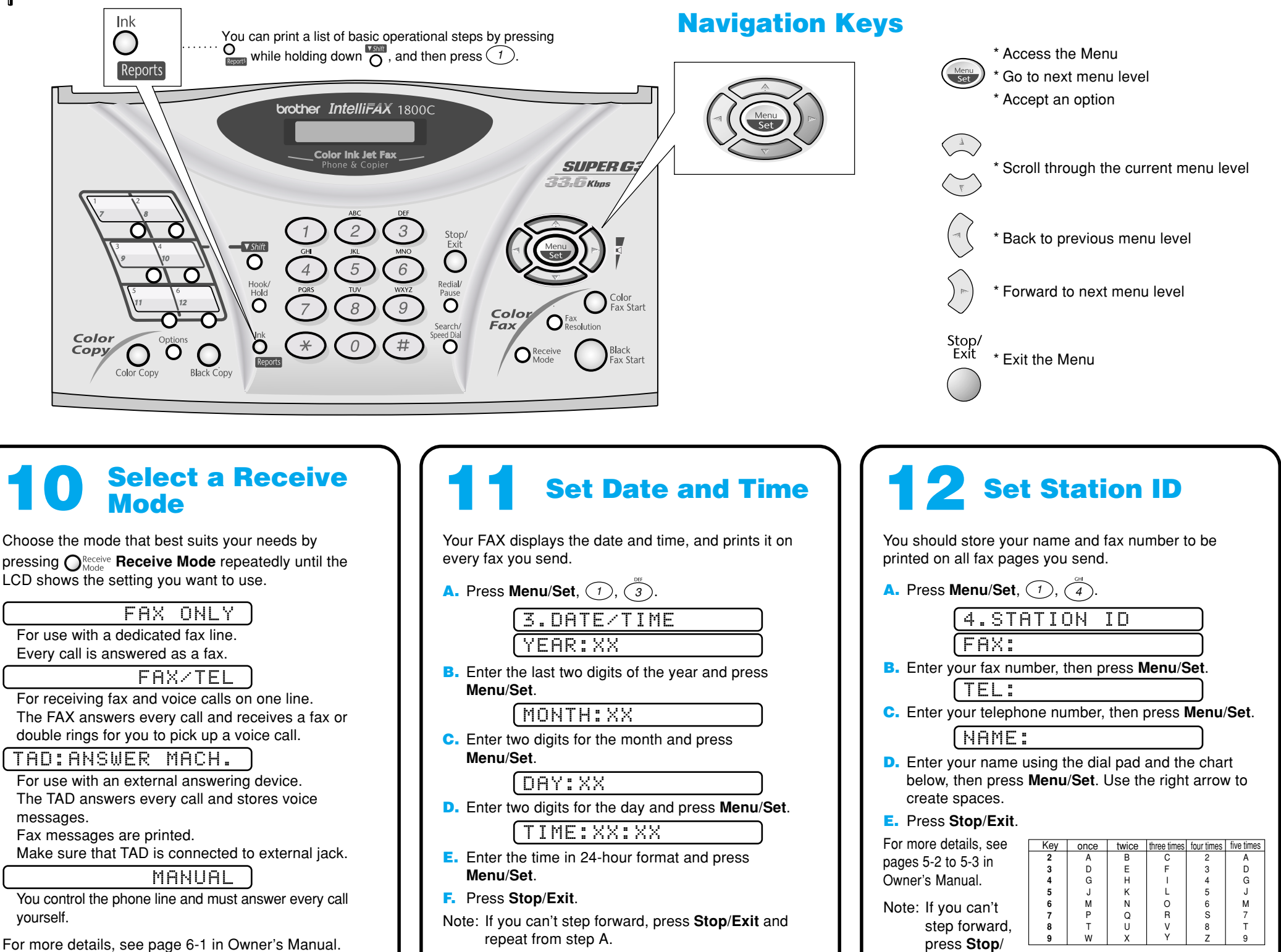

For more details, see page 6-1 in Owner's Manual.

#### For the USA, complete the Warranty **Registration and Test Sheet** ...and fax it to Brother at: 1-877-268-9575

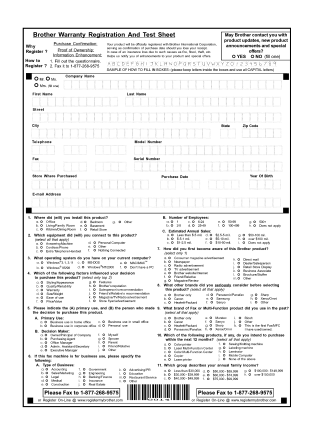

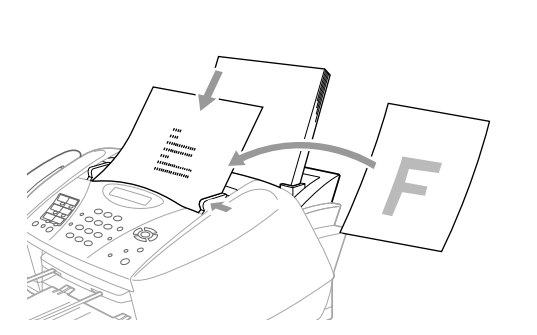

## **For Improving Print Quality**

If horizontal streaks appear like this, clean the print head. (See Cleaning the Print Head in Owner's Manual or visit us at http://solutions.brother.com)

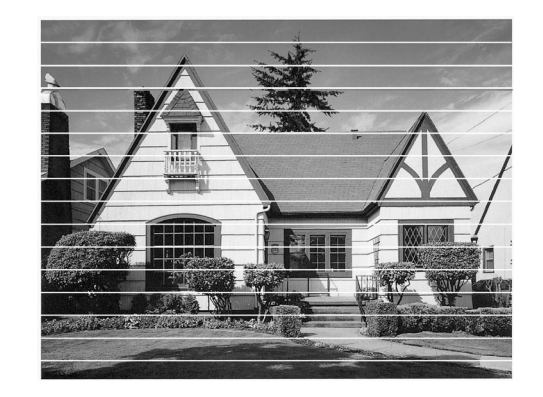

Exit and repeat from step A.

- A. Fill out the Test Sheet.
- B. Place the sheet face down in the ADF.
- C. Enter the fax number: 1-877-268-9575.

**D.** Press ( )<sup>Black</sup> Fax Start Black Fax Start.

## Using FAX-1800C as a Printer

You can download the Brother Printer Driver from the Brother Solutions Center to use the FAX-1800C as a printer.

Visit us at:

#### http://solutions.brother.com

- Note: Please download the Printer Driver first before connecting the machine to your computer with the USB cable.
  - · You must use the appropriate USB cable. If you don't have it, please purchase a USB cable that is no longer than 6 feet long (1.8 meters).
  - · You must connect the enclosed Filter Core and Cable Tie to the USB cable to meet FCC Emission Requirements.

If characters and lines are stacked like this, check alignment.

(See Print Quality Check in Owner's Manual or visit us at http://solutions.brother.com)

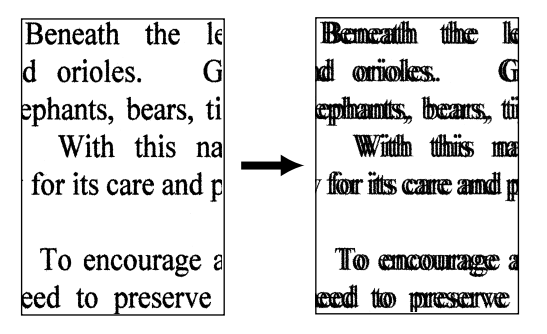

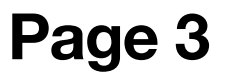